# HƯỚNG DẪN ĐĂNG KÝ NHẬP HỌC TRỰC TUYẾN DÀNH CHO THÍ SINH TRÚNG TUYẾN NĂM 2023

(Hệ thống bắt đầu cho thí sinh trúng tuyển làm thủ tục nhập học trực tuyến vào lúc 00g00 ngày 25/8/2023)

# 1. Đăng nhập hệ thống hỗ trợ nhập học trực tuyến

| lƯỚNG DẪN                                                                                                    | Số CMND/CCCD   |
|----------------------------------------------------------------------------------------------------|----------------|
| 1 Thí sinh bắt buộc phải xác nhận nhập học trực tuyến trên Hệ thống của Bộ Giáo dục và Đào tạo trước khi                |                |
| àm thủ tục nhập học. Thời điểm hết hạn xác nhận nhập học trực tuyến là <b>17g00 ngày 08/09/2023</b> . Sau thời hạn này, |                |
| hí sinh không thực hiện xác nhận nhập học trực tuyến sẽ không được nhập học vào Trường.                                 | Mật khẩu       |
| 2 Thí sinh đăng nhập bằng số CMND/CCCD và mật khẩu mặc định là ngày tháng năm sinh viết liền (ví dụ, sinh               | The kinds      |
| ngày 01/07/2005 thì mật khẩu là 01072005).                                                                              |                |
| 3 Thí sinh xem hướng dẫn làm thủ tục nhập học trực tuyến <b>Tại đây</b> .                                               | Disculture     |
| 4 Mọi thắc mắc cần giải đáp, vui lòng liên hệ <b>Phòng Công tác Sinh viên:</b>                                          | Đang nhạp      |
| + Phòng D001, 273 An Dương Vương, Phường 3, Quận 5, TP. HCM.                                                            | Quên mật khẩu? |
| + Số điện thoại: (028) 38305570 (liên hệ trong giờ hành chính).                                                         |                |
| + Email: congtacsinhvien@sgu.edu.vn                                                                                     |                |
| + Website: http://ctsv.sgu.edu.vn/                                                                                      |                |

## 2. Sau khi thí sinh (TS) trúng tuyển đăng nhập thành công:

**2.1.** Đối với trường hợp TS chưa xác nhận nhập học trên hệ thống của Bộ Giáo dục và Đào tạo thì sẽ không được làm thủ tục nhập học trực tuyến. Nhà trường sẽ cập nhật trạng thái "Đã xác nhận nhập học" *vào lúc 17g00 hằng ngày* để TS có thể tiếp tục thực hiện nhập học trực tuyến.

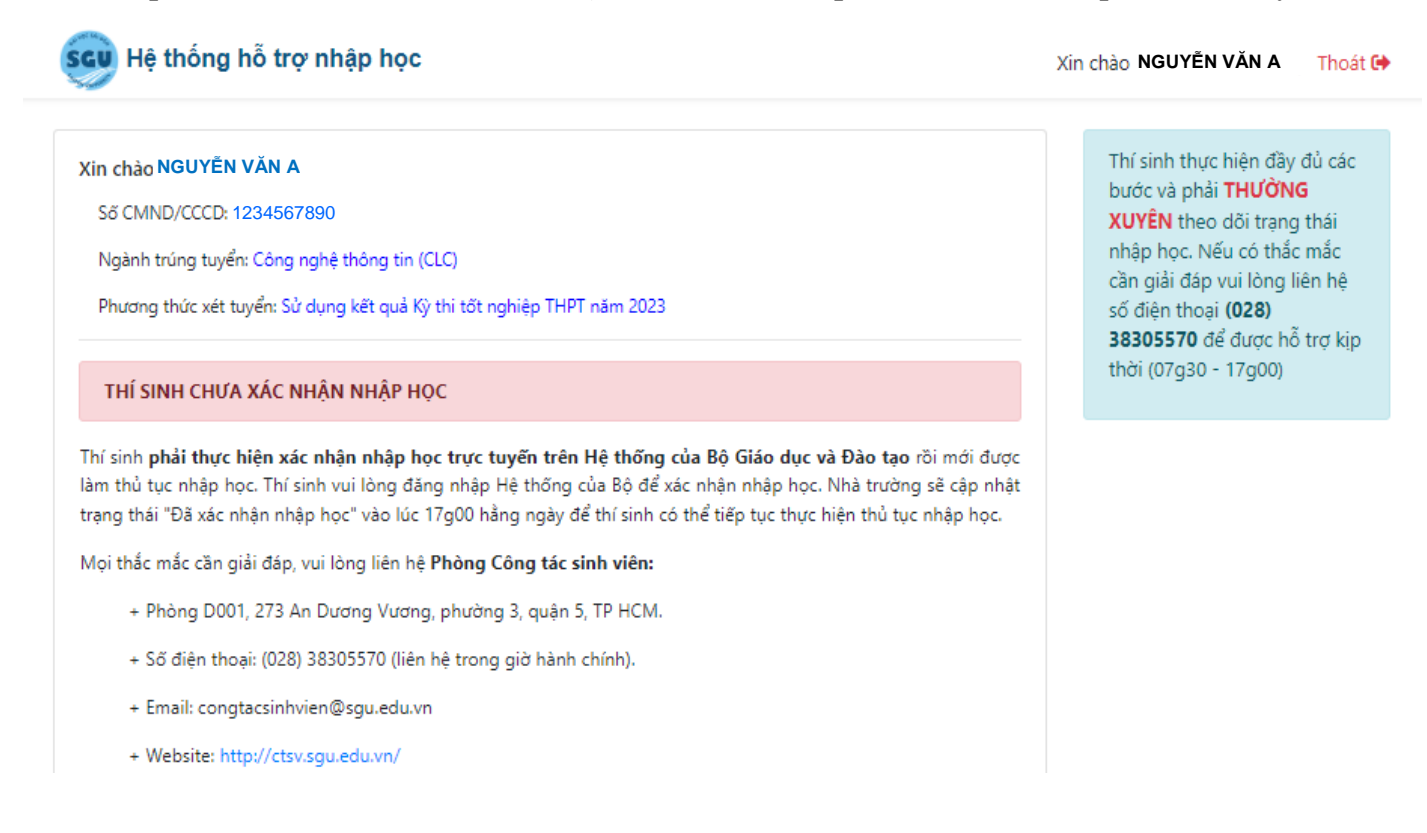

**2.2.** Đối với trường hợp TS đã xác nhận nhập học trên hệ thống của Bộ Giáo dục và đào tạo và Nhà trường đã ghi nhận trạng thái "Đã xác nhận nhập học".

- Sau khi lần đầu tiên đăng nhập, TS bắt buộc phải đổi mật khẩu để đảm bảo tính bảo mật thông tin cá nhân.

| Mạt khau hiện tạ | i                                                              |
|------------------|----------------------------------------------------------------|
| Mật khẩu mới     |                                                                |
| Nhập lại mật khẩ | íu mới                                                         |
| Thay đổi mật     | : khẩu                                                         |
|                  | Mật khẩu mới<br>Nhập lại mật khẩ<br><mark>Thay đổi mậ</mark> t |

- Sau khi thay đổi mật khẩu thành công, màn hình sẽ xuất hiện giao diện như hình bên dưới, TS chọn "*Bắt đầu*" để thực hiện các bước tiếp theo.

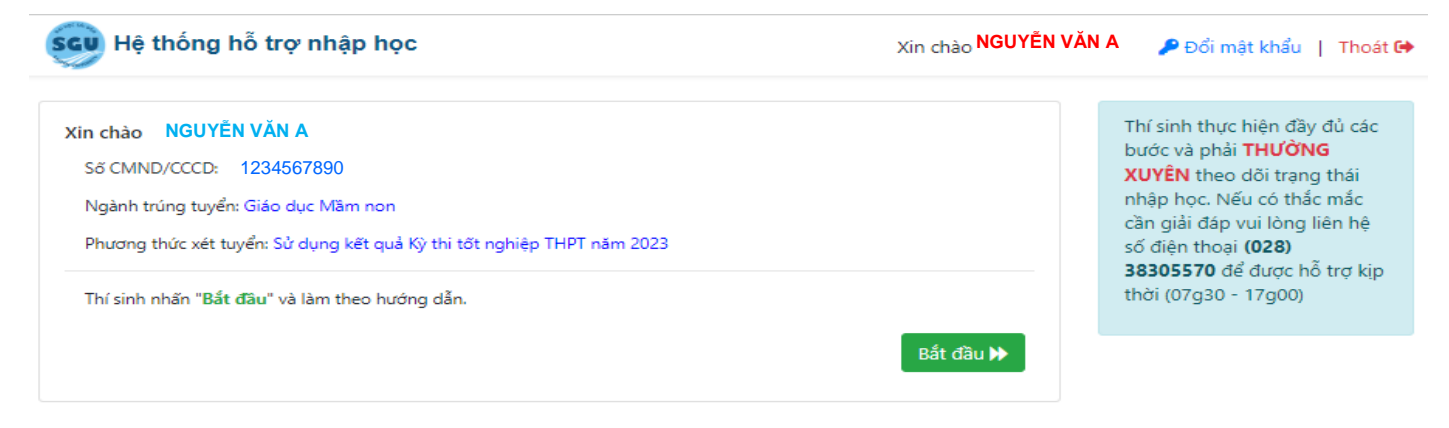

#### 3. Các bước kiểm tra và khai báo thông tin (6 bước)

#### 3.1. Bước 1: Kiểm tra thông tin trúng tuyển

📢 Quay lại

- TS kiểm tra các thông tin trúng tuyển. Nếu có sai sót cần điều chỉnh, TS mang các giấy tờ cá nhân tới Phòng Công tác sinh viên (phòng D001 - cơ sở chính) để được chỉnh sửa trong ngày nộp hồ sơ trực tiếp tại trường.

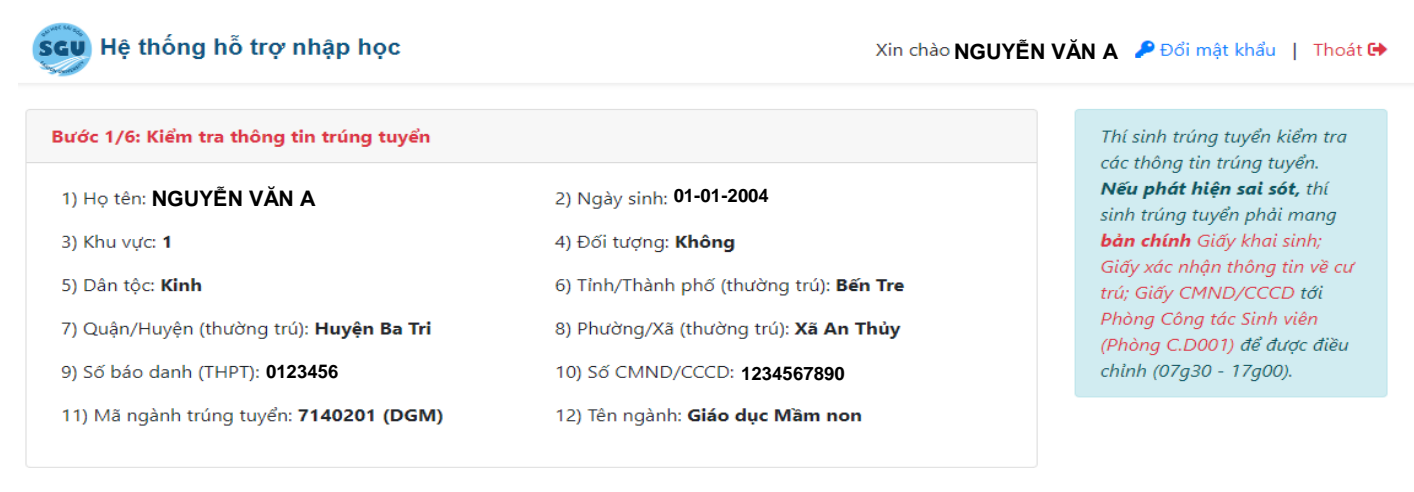

Lưu và tiếp tục 🕨

2

#### 3.2. Bước 2: Khai báo thông tin nhập học

- TS khai báo thông tin cá nhân đầy đủ và chính xác.

Lưu ý: Trường hợp Giấy Khai sinh không có thông tin cha hoặc mẹ thì nhập chữ "Không".

| Các mục có dấu (**) là bắt buộc.                       |
|--------------------------------------------------------|
| Nếu quê quán không phải Việt<br>Nam thì nhật nhân thâm |
| nő): Nam til phá hiệp tiêm                             |
|                                                        |
| Họ tên, nghề nghiệp cha/mẹ                             |
| /tổ/ấp/khu phố có thông tin thì điền "không có"        |
| uốc gia và tỉnh)(*):                                   |
| Chọn tỉnh 🗸                                            |
|                                                        |
|                                                        |
| hân (*):                                               |
| ân                                                     |
|                                                        |
|                                                        |
|                                                        |
| ố điện thoại cha:                                      |
| Điện thoại cha                                         |
| ố điện thoại mẹ:                                       |
| Điện thoại mẹ                                          |
|                                                        |

#### 3.3. Bước 3.3: Upload hình thẻ

- TS chuẩn bị File ảnh thẻ 3x4 để làm "Thẻ sinh viên", định dạng file ảnh \*.JPG hoặc \*.PNG hoặc \*.JPEG, kích thước tập tin không quá 5MB.

Lưu ý: TS thực hiện đúng theo "Quy định về hình thẻ" theo màn hình bên dưới.

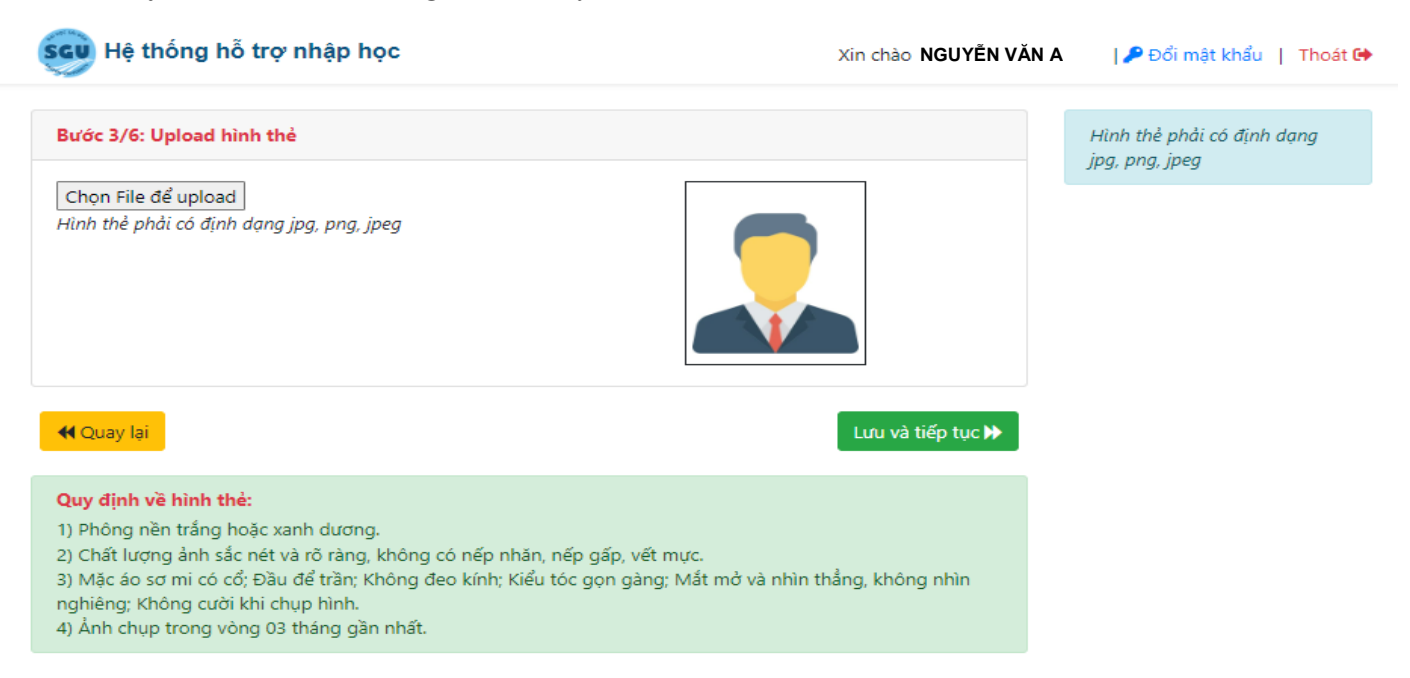

3

# \* Lưu ý: Đối với TS trúng tuyển các ngành sư phạm sẽ thực hiện thêm bước đăng kí Nghị định 116

TS trúng tuyển vào các ngành đào tạo giáo viên có nguyện vọng đăng kí hoặc không đăng kí hưởng chính sách hỗ trợ học phí và chi phí sinh hoạt theo Nghị định 116/NĐ-CP thì đánh dấu vào ô phù hợp như hình hướng dẫn bên dưới

| Scu Hệ thống hỗ trợ nhập học                                                                                                    | Xin chào NGUYỄN VĂN A 🛛   🎤 Đổi mật khẩu 📋 Thoát                                  | • |
|----------------------------------------------------------------------------------------------------|-----------------------------------------------------------------------------------|---|
| Đăng ký hưởng chính sách theo Nghị định 116<br>Thí sinh trúng tuyển ngành đào tạo giáo viên, vui lòng lựa chọn nguyện vọng về việc thụ h<br>trợ tiền học phí, chi phí sinh hoat theo Nghi định 116/2020/NĐ-CP tại Trường Đại học Sài C | Thí sinh trúng tuyển xem toàn<br>văn Nghị định 116/2020/NĐ-<br>CP Tại đây<br>Gòn. |   |
| <ul> <li>Có đề nghị được thụ hưởng và cam kết bồi hoàn</li> <li>Không đề nghị được thụ hưởng</li> </ul>                                                                                                    |                                                                                   |   |
| <b>∢</b> Quay lại                                                                                                    | Lưu và tiếp tục 🕨                                                                 |   |

## 3.4. Bước 4: Thông tin học phí tạm thu và lệ phí nhập học

- TS đọc kỹ thông báo học phí tạm thu và lệ phí nhập học.
- TS in "Hướng dẫn đóng học phí tạm thu và lệ phí" để thực hiện đúng quy định.
- TS chụp lại biên nhận chuyển khoản và upload biên nhận theo hướng dẫn như hình dưới.
- Bấm tiếp tục để đến bước 5.

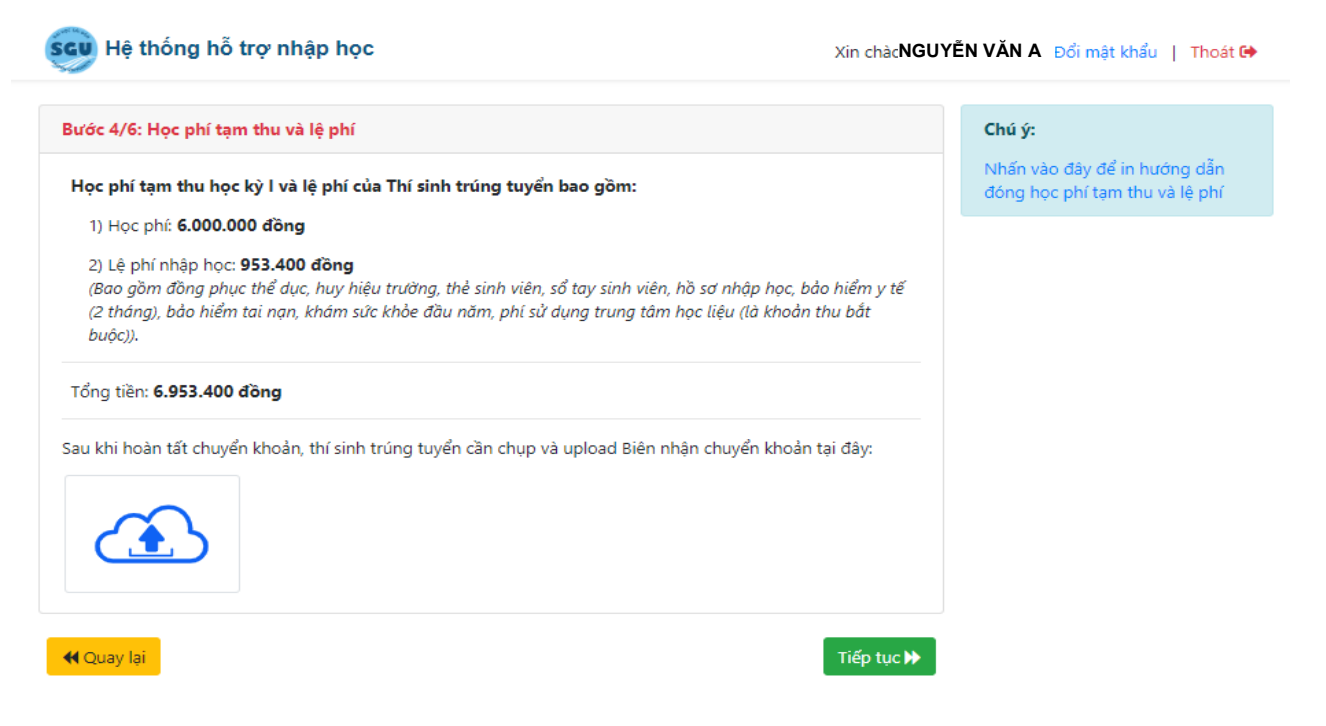

3.5. Bước 5: Thông tin bảo hiểm y tế (BHYT)

- TS khai báo các thông tin BHYT của cá nhân. Trường hợp TS cần hỗ trợ về BHYT, vui lòng liên hệ Trung tâm Y tế của trường tại phòng A002 (cơ sở chính) hoặc số ĐT 028 3 923 1142.

| Bước 5/6: Thông tin bảo hiểm y tế (BHYT)                                                                                                    |                                                                                              |                                                                                      |                                                           |                            | Chú ý: Các mục có dấu (*) là<br>bắt buộc. |
|----------------------------------------------------------------------------------------------------|----------------------------------------------------------------------------------------------|--------------------------------------------------------------------------------------|-----------------------------------------------------------|----------------------------|-------------------------------------------|
| ) Mã số thẻ BHYT (10 số cuối của r                                                                                                    | nã thẻ trên Thẻ BHY                                                                          | т):                                                                                  |                                                           |                            |                                           |
| Nhập mã số thẻ BHYT                                                                                                    |                                                                                              | Thí sinh cần hỗ trợ về Bảo                                                           |                                                           |                            |                                           |
| ) Thời hạn đã mua BHYT trong năn                                                                                                    |                                                                                              | hiểm y tế, vui lòng liên hệ<br>Trạm y tế tại phòng A002,                             |                                                           |                            |                                           |
| ừ ngày:                                                                                                    |                                                                                              | Đến ngày:                                                                            |                                                           |                            | hoặc gọi số điện thoại                    |
| ddyyyy                                                                                                    |                                                                                              | ddyyyy                                                                               |                                                           |                            | (028)39231142 để được hô                  |
| ) Đăng kí khám tại bệnh viện (*):                                                                                                    |                                                                                              |                                                                                      |                                                           |                            | uş.                                       |
| Chọn bệnh viện                                                                                                    |                                                                                              |                                                                                      |                                                           | ~                          |                                           |
| ) Nơi cấp Giấy khai sinh (*):                                                                                                    |                                                                                              |                                                                                      |                                                           |                            |                                           |
| Chọn tỉnh 🗸 🗸                                                                                                    | Chọn huyện                                                                                   | ~                                                                                    | Chọn xã                                                   | ~                          |                                           |
| lhà trường sẽ thực hiện mua Bảo h<br>lếu Thời hạn Bảo hiểm y tế của bạr<br>hông thực hiện mua Bảo hiểm y tế<br>) <i>Tôi xác nhận thời hạn Bảo hiểm y</i> | iểm y tế cho Tàn sinh<br>n đã có các tháng nà<br>và hoàn phí vào họo<br>tế của tôi đã bao gồ | h viên 02 tháng (gồ<br>y, vui lòng đánh dấ<br>c kỳ sau.<br><i>m tháng 11 và thár</i> | m Tháng 11 và Tháng<br>u vào ô dưới đây, Nh<br>ng 12/2023 | i 12/2023).<br>à trường sẽ |                                           |

# 3.6. Bước 6: Rà soát hồ sơ nhập học

Thí sinh trúng tuyển rà soát lại thông tin và đánh dấu vào từng hồ sơ đã có để chuẩn bị hồ sơ nộp nhập học. Sau đó bấm "Lưu và tiếp tục"

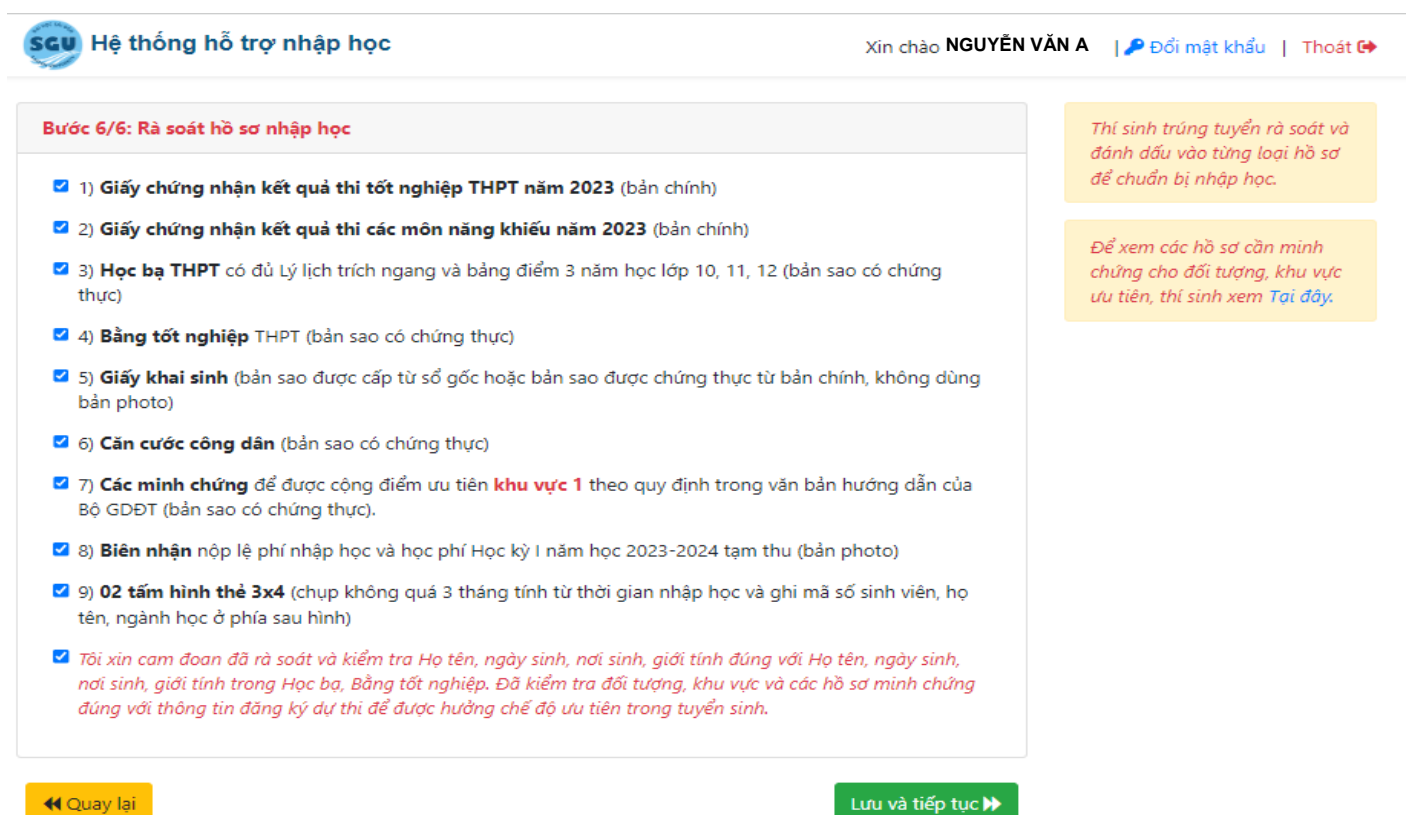

## 4. Hoàn tất hồ sơ nhập học trực tuyến

- Thí sinh trúng tuyển in các biểu mẫu hồ sơ ở mục 1.
- Sau đó, Thí sinh chuẩn bị các hồ sơ và thực hiện theo "Hướng dẫn nộp hồ sơ nhập học".

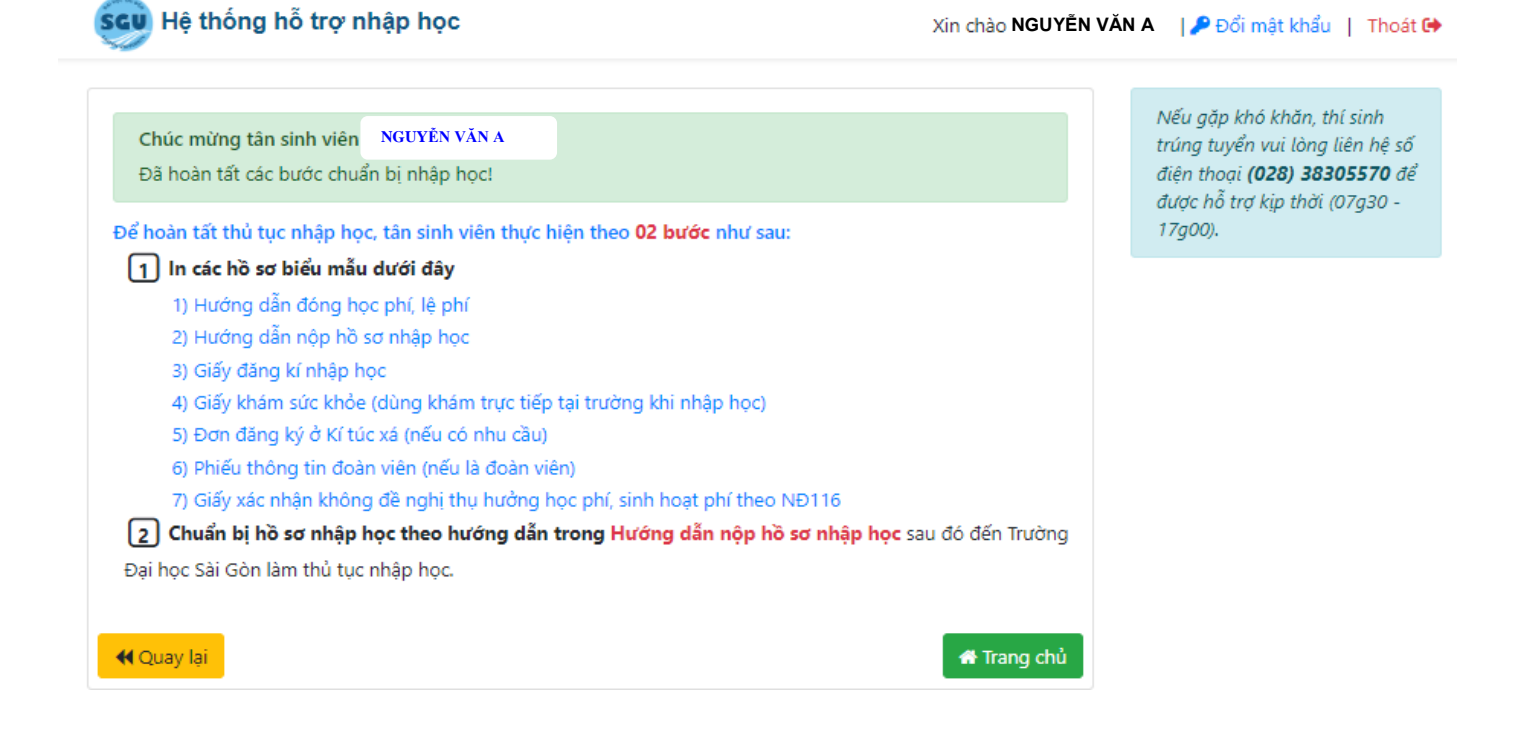

## 5. Trường hợp Thí sinh đăng nhập lại khi chưa hoàn thành các bước

- Thí sinh chưa hoàn tất các bước nhập học trực tuyến, khi đăng nhập lại vào hệ thống sẽ hiện màn hình tương tự như bên dưới.

- Thí sinh nhấn tiếp tục và thực hiện các bước tiếp theo để hoàn thành thủ tục xác nhận nhập học trực tuyến.

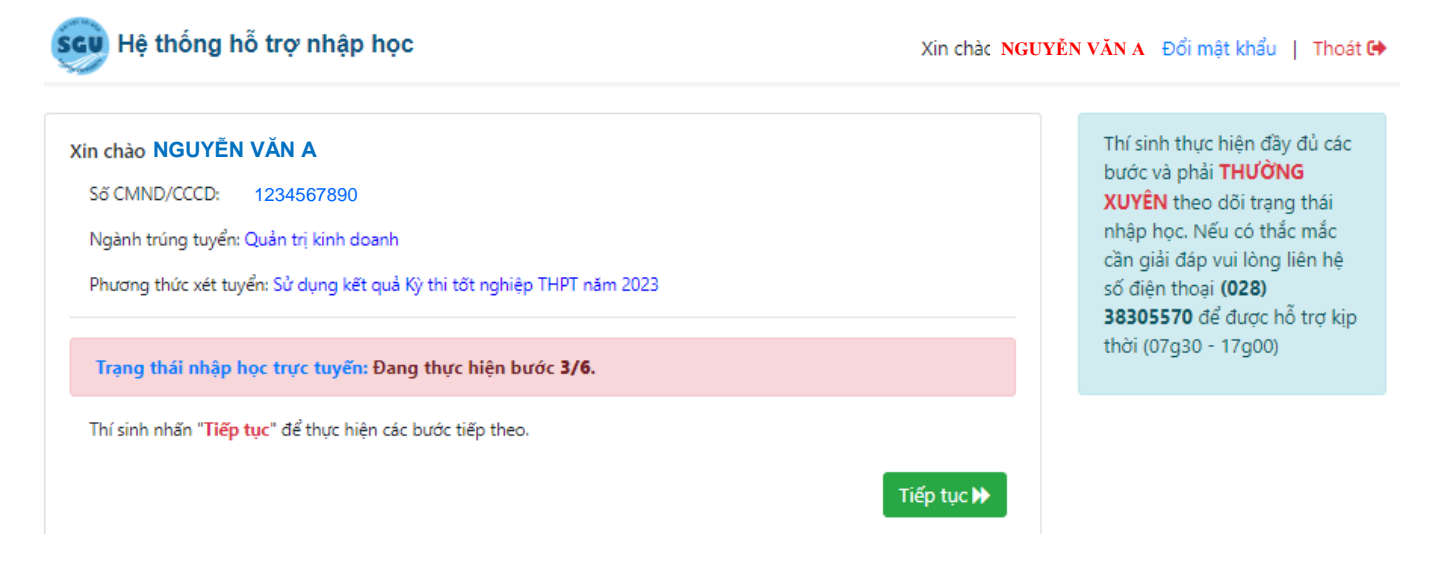

## 6. Màn hình trang chủ khi hoàn tất các bước nhập học trực tuyến

- Thí sinh sau khi hoàn thành "Bước 6", Thí sinh muốn chỉnh sửa thông tin thì nhấp vào "Rà soát lại hồ sơ" như màn hình bên dưới để thực hiện.

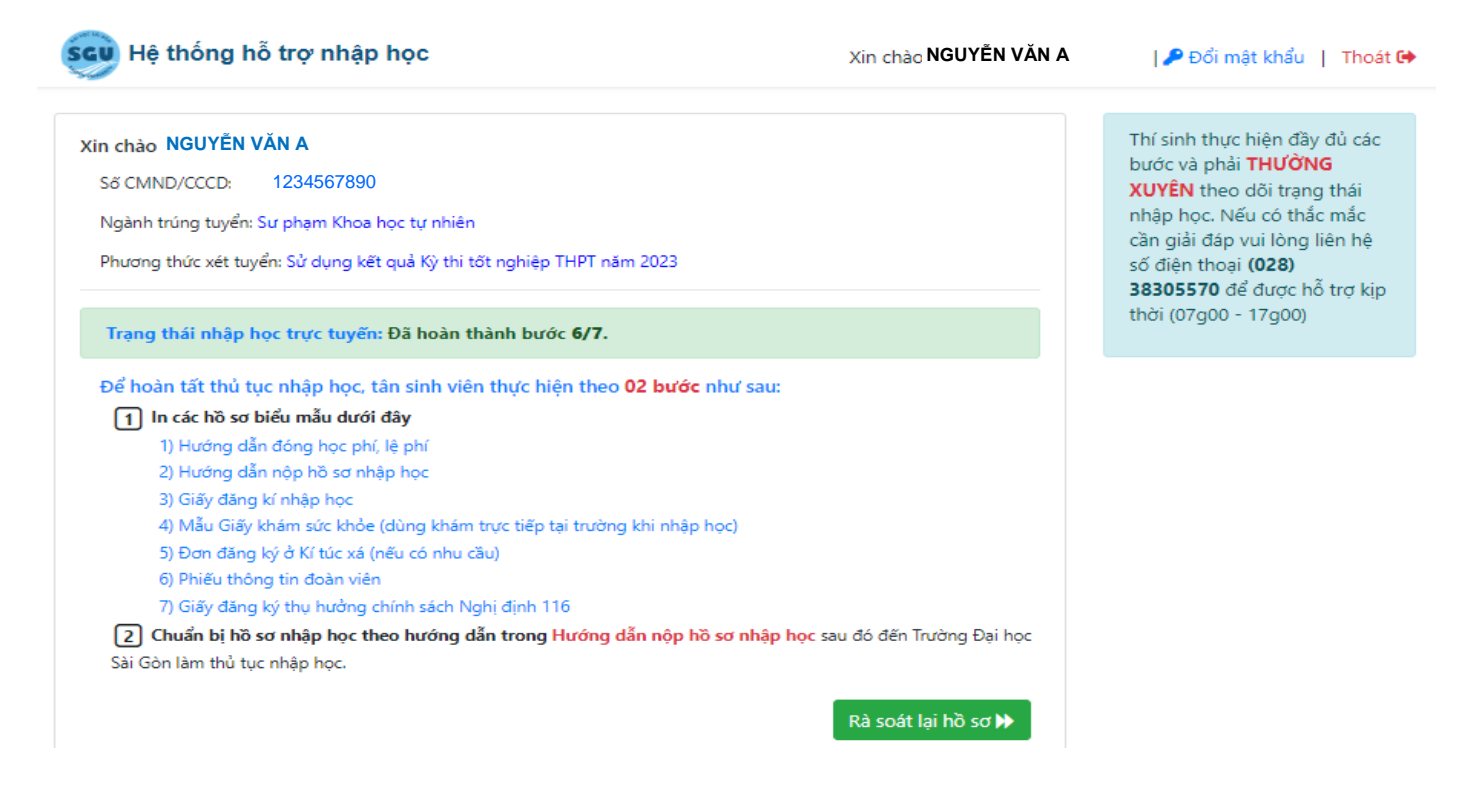

### 7. Xem Thời khóa biểu học

- Sau khi TS đã hoàn tất nộp hồ sơ nhập học trực tiếp tại trường thì trang chủ của tài khoản sinh viên sẽ hiện màn hình như bên dưới và tân sinh viên có thể xem Thời khóa biểu.

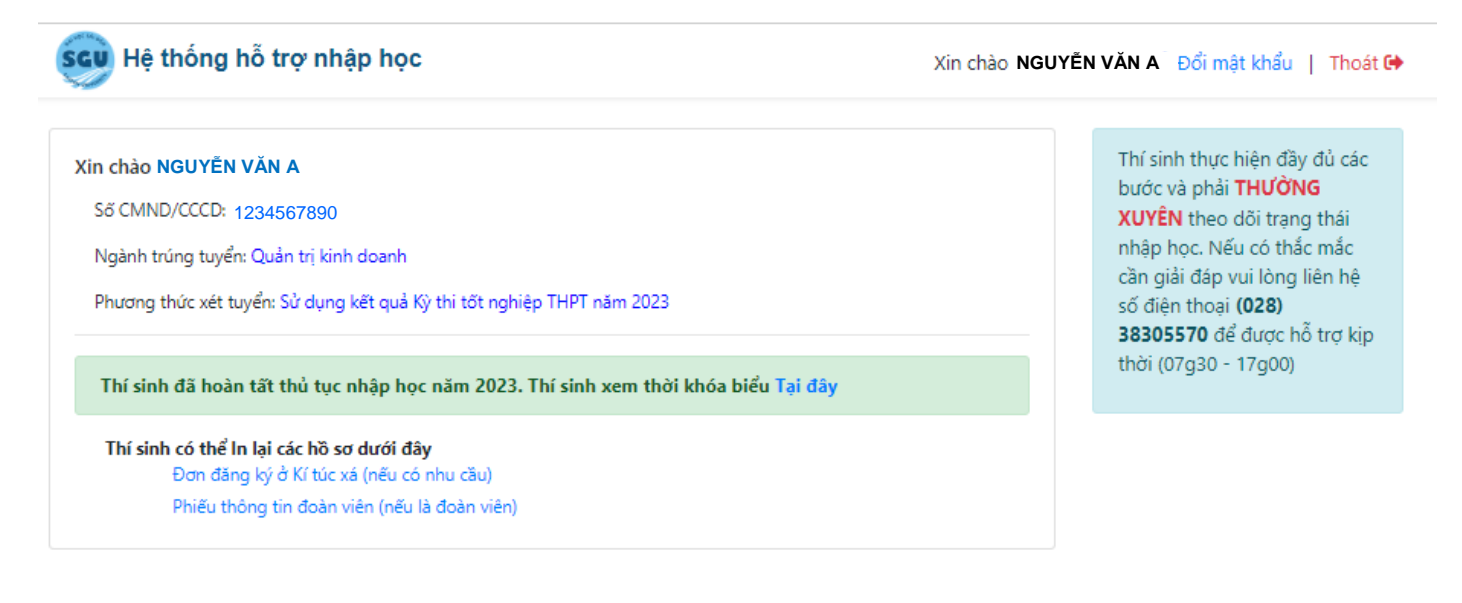

7